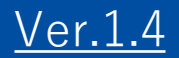

# GEMPO操作マニュアル 《PC版》

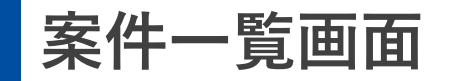

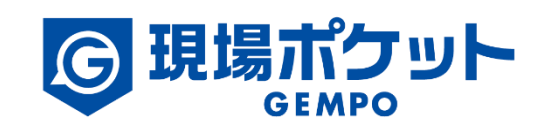

※内容は変更になる可能性があります。

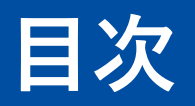

#### 【現場マスタ】

| 1. | 案件一覧画面      | • | ٠ | • | • | • | • | • | • | • | • | • | • | • | • | • | • | • | • 3-4   |
|----|-------------|---|---|---|---|---|---|---|---|---|---|---|---|---|---|---|---|---|---------|
| 2. | 案件情報表示設定の変更 | • | • | ٠ | • | • | ٠ | • | • | • | • | • | • | ٠ | • | • | • | ٠ | • 5     |
| 3. | 案件検索        | • | • | ٠ | • | • | • | • | • | • | • | • | • | • | • | • | • | ٠ | • 6     |
| 4. | 案件詳細検索画面の説明 | • | • | • | • | • | • | • | • | • | • | • | • | • | • | • | • | • | • 7     |
| 5. | 案件ボードの操作    | • | • | • | • | • | • | • | • | • | • | • | • | • | • | • | • | • | • 8-9   |
| 6. | 案件登録        | • | • | • | • | • | • | • | • | • | • | • | • | • | • | • | • | • | • 10-15 |
| 7. | 案件情報編集      | • | • | • | • | • | • | • | • | • | • | • | • | • | • | • | • | • | • 16-17 |
| 8. | 案件一覧その他操作   | • | • | • | • | • | • | • | • | • | • | • | • | • | • | • | • | • | • 18    |
| 9. | 案件削除        | • | ٠ | • | • | • | • | • | • | • | • | • | • | • | • | • | • | • | • 19    |

1. 案件一覧画面

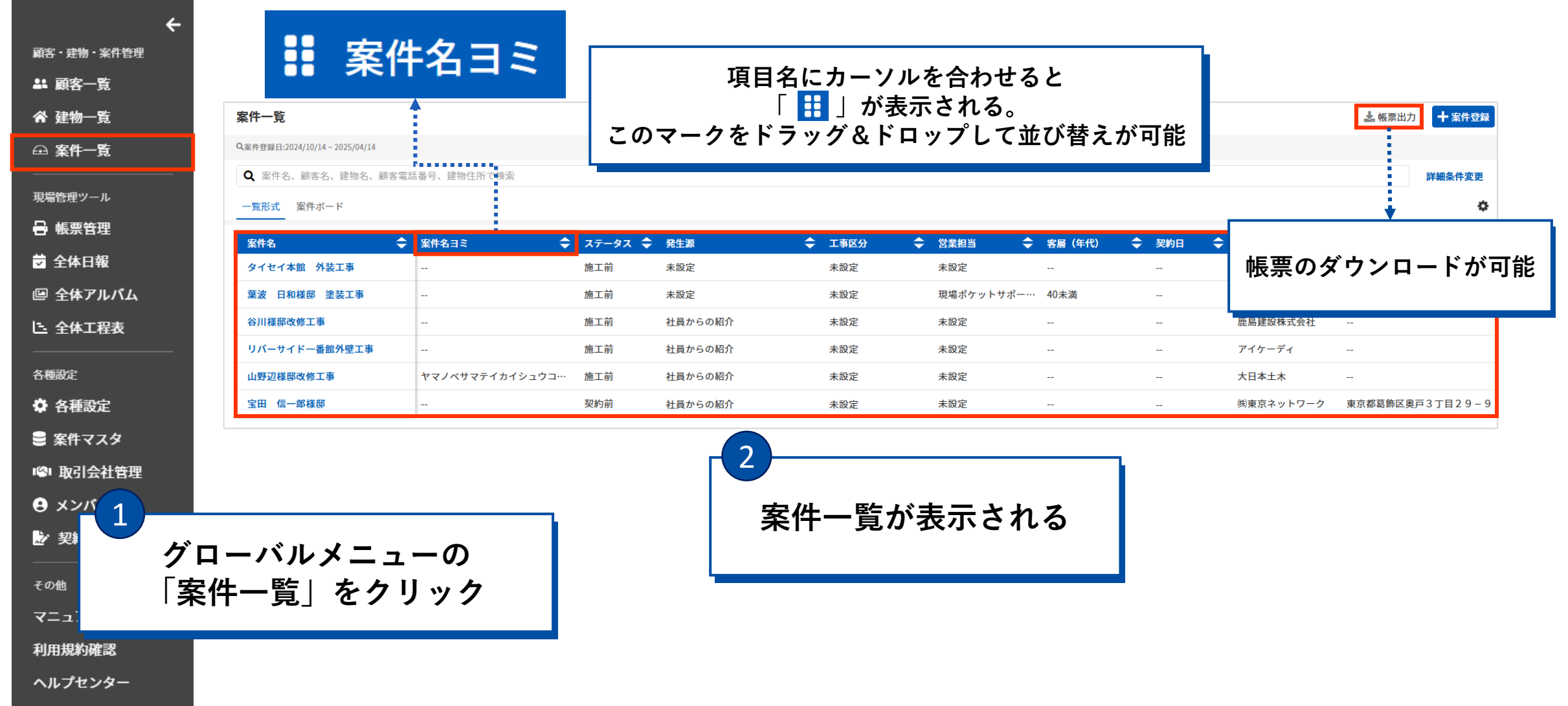

1. 案件一覧画面

| 案件一覧                                                      |            |                                   |           | _[             | プルダウン      | ンから | 発生》     | 原、 | 工事区分の              | )設            | 定を変更可能     | ۴<br>۲ |          |     |             | 🕹 帳票出力    | 十案件登録   |
|-----------------------------------------------------------|------------|-----------------------------------|-----------|----------------|------------|-----|---------|----|--------------------|---------------|------------|--------|----------|-----|-------------|-----------|---------|
| <ul> <li>Q 案件登録日</li> <li>Q 案件:</li> <li>_ 覧形式</li> </ul> | こカ-<br>ックす | - ソルを合わせ <sup>-</sup><br>するとトーク画[ | て<br>面に移動 |                |            |     |         |    |                    |               |            |        |          |     |             |           | 詳細条件変更  |
| 案件名 🗢                                                     | 案件名        | a≈ 🗢                              | ステータス 🗢   | 発生源            |            | ◆ 発 | 日 :     | ¢  | 工事区分               | <del>\$</del> | 営業担当 🔷     | 客層(年代) | ¢        | 契約日 | <b>\$</b> ī | 顧客名 🔷 🔷   | 顧客住所    |
| タイセイ本館 外装工事 🔎 🔋                                           |            |                                   | 施工前 🔹     | 未設定            |            | A   |         | 苗  | 未設定                | •             | 未設定        |        |          |     | <b>苗</b> 1  | 速河原 伸芳    | 該当無し    |
| 葉波 日和様邸 塗装工事                                              |            |                                   | 施工前       | 未設定            |            | 202 | 5/04/09 | 1  | 塗装工事<br>リフォーム工事(外装 | ŧ)            | 現場ポケットサポー… | 40未満   |          |     | Ţ           | 葉波 日和     | 該当無し    |
| 安件々にもニソル                                                  | したく        | ふわせて                              | 前         | 市民講座           | (オンライン)    | 202 | 3/12/01 |    | リフォーム工事(内装         | 之/<br>麦)      | 未設定        |        |          |     | (           | #東京ネットワーク | 東京都葛飾区奥 |
| 采行石にカーノカ                                                  | レで「<br>を件約 | コクピー<br>編集の項目が表述                  | 示         | 自社勉強会          | 会          | 202 | 3/12/01 |    | その他<br>+           | _             | 未設定        |        |          |     | ß           | 鹿島建設株式会社  |         |
|                                                           | × 1 1 4    |                                   | 前         | 973-1<br>郵便局相調 | 淡会         | 202 | 3/12/01 | ŀ  | 不成足                | -             | 未設定        |        |          |     | -           | アイケーディ    |         |
| 山野辺様邸改修工事                                                 | ヤマノ        | ベサマティカイシュウコ                       | 施工前       | スーパー・          | イベント       | 202 | 3/12/01 |    | 未設定                |               | 未設定        |        |          |     | ,           | 大日本土木     |         |
|                                                           |            | ステータス変更                           |           | キャンペ-<br>定番チラジ | ーンチラシ<br>ン |     |         |    |                    |               |            |        |          |     |             |           |         |
|                                                           |            | 案件詳細情報                            |           | その他チョ          | ラシ         |     |         |    |                    |               |            | 「曲」    | からそ      | 8年日 | -<br>恝¥     | 約日の変更が    | 可能      |
|                                                           |            | 案件編集                              | _         | 地域情報語          | 誌広告        |     |         |    |                    |               |            |        | 13 - 2 7 |     | 天1          | JI VQL/J  | -7 HC   |
|                                                           | ••••       | 案件日報                              |           |                |            |     |         |    |                    |               |            |        |          |     |             |           |         |
|                                                           |            | 案件アルバム                            |           |                |            |     |         |    |                    |               |            |        |          |     |             |           |         |
|                                                           |            | 報告書                               |           |                |            |     |         |    |                    |               |            |        |          |     |             |           |         |
|                                                           |            | 工事工程表                             |           |                |            |     |         |    |                    |               |            |        |          |     |             |           |         |

#### 2. 案件情報表示設定の変更

| 案件一覧                         |              |        |           |           |             |      |               |               | よ 帳票出力   | + 案件登録  |
|------------------------------|--------------|--------|-----------|-----------|-------------|------|---------------|---------------|----------|---------|
| Q案件登録日:2024/10/14~2025/04/14 |              |        |           |           |             |      |               |               |          |         |
| Q 案件名、顧客名、建物名、顧客             | 電話番号、建物住所で検索 |        |           |           |             |      |               |               |          | 詳細条件変更  |
| <u>一覧形式</u> 案件ボード            |              |        |           |           |             |      | 1             |               |          | ۵       |
| 案件名                          | 案件名ヨミ        |        | 発生源       | 工事区分      | ◆ 営業担当      | ◆ 客履 | Γœ            | をクリ・          | ック       |         |
| タイセイ本館 外装工事                  |              | 施工前    | 未設定       | 未設定       | 未設定         |      |               |               |          |         |
| 葉波 日和様邸 塗装工事                 |              |        |           |           |             | 40≢  |               |               |          |         |
| 谷川様邸改修工事                     |              | 案件情報表示 | 設定        |           |             | ×    |               | 鹿島建設株式会社      |          |         |
| リバーサイドー番館外壁工事                |              | 表示项目   |           |           |             |      |               | アイケーディ        |          |         |
| 山野辺様邸改修工事                    | ヤマノベサマテイカイシュ |        | ☑ 発生源     | ✔ 発生日 🛛 ✔ | 工事区分        |      |               | 大日本土木         |          |         |
| 宝田 信一郎様邸                     |              | ✔ 営業担当 | ✔ 客層(年代)  | ✔ 契約日     | ✔ 顧客名       |      |               | ㈱東京ネットワーク     | 東京都葛飾区奥戸 | 3丁目29-9 |
|                              |              | ✔ 顧客住所 | ✔ 顧客電話番号  | ☑ 建物名     | ✔ 案件区分      |      |               |               |          |         |
|                              |              | ☑ 取引会社 | ✔ 案件メモ    | ✔ 予定工期    | ✔ 現場職長      |      |               |               |          |         |
|                              |              | ✔ 工期状態 | ☑ 着工日     | 現調日 🛛 🗹 商 | 談日 🔽 完工日    |      |               |               |          |         |
|                              |              | ✔ 引渡日  | ✔ 中間完了検査日 | ✔ 最終完了相   | 検査日 🛛 🗹 登録日 | з    |               |               |          |         |
|                              |              | ☑ 更新日  |           |           |             | 2    |               |               |          |         |
| <b>~</b><br>「案件情報表示          | ₹設定」が表       | 示される   | キャンセル     | 設定完了      |             | チェ   | 閲覧した<br>ックを入れ | い情報に<br>て「設定! | 完了」      |         |

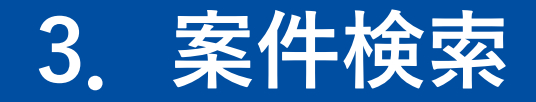

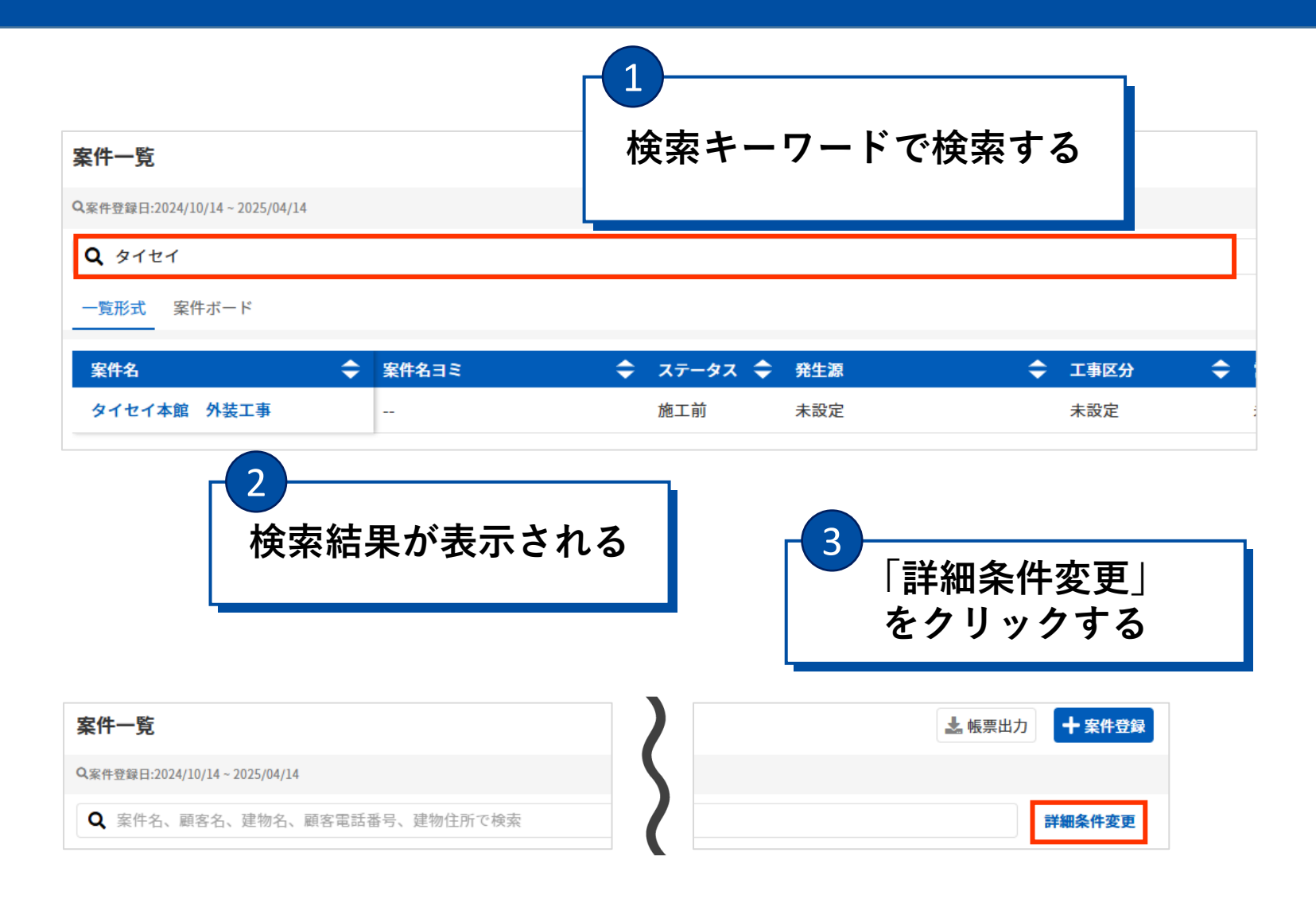

| 案件詳細検索                |                | ×      |  |
|-----------------------|----------------|--------|--|
| ステータス                 |                | 全選択    |  |
| □ 契約前                 |                |        |  |
|                       |                |        |  |
|                       |                |        |  |
| 案件登録日                 |                |        |  |
| 2024/10/14            | · 2025/04/14   |        |  |
| 予定工期                  |                |        |  |
| yyyy/mm/dd            | ₩ ~ yyyy/mm/dd |        |  |
| 着工日                   |                |        |  |
| yyyy/mm/dd            | ₩ ~ yyyy/mm/dd |        |  |
| 完工日                   |                |        |  |
| yyyy/mm/dd            | ₩ ~ yyyy/mm/dd |        |  |
| 案件区分                  | 全選択 取引会社       | 全選択    |  |
| <u>-</u><br>-<br>半 少田 |                |        |  |
| 計和                    | 育報を選打          | 尺し     |  |
| │検索                   | 索」をクリ          | ック     |  |
|                       |                |        |  |
| □ 未設定                 | □ 未設定          | 0      |  |
| □ リフォーム               | L事 PQAセミナ      | +      |  |
|                       |                |        |  |
|                       | 検索             |        |  |
| 条件クリア                 | □検索            | 豪条件を保存 |  |
|                       |                |        |  |

### 4. 案件詳細検索画面の説明

| 案件詳細検索                      | ×   |
|-----------------------------|-----|
| ステータス                       | 全選択 |
| □ 契約前                       |     |
| □ 施工前                       |     |
| □ 施工中                       |     |
|                             |     |
| 案件登録日                       |     |
| 2024/10/14 🗰 ~ 2025/04/14 🗰 |     |
| 予定工期                        |     |
| yyyy/mm/dd 🗰 ~ yyyy/mm/dd 🗰 |     |
| 着工日                         |     |
| yyyy/mm/dd 🗰 🛰 yyyy/mm/dd 🗰 |     |
| 完工日                         |     |
| yyyy/mm/dd 🗰 < yyyy/mm/dd 🗰 |     |

| 案件区分 全選択                                                                                                    | 取引会社 全選択                                                                                                    |
|----------------------------------------------------------------------------------------------------|----------------------------------------------------------------------------------------------------|
| 🗌 元請け工事                                                                                                    | <b>Q</b> 会社名を検索                                                                                                    |
| □ 下請け工事                                                                                                    | □ 未設定                                                                                                    |
| 🗌 その他                                                                                                    | □ 株式会社KARIN                                                                                                    |
|                                                                                                    | □ #≠ <u>~</u> ₩+/ c~                                                                                                   |
| 工事区分 全選択                                                                                                    | 発生源 全選択                                                                                                    |
| □ 塗装工事                                                                                                    | □ 未設定                                                                                                    |
| 」 リフォーム工事 (…                                                                                                    | □ PQAセミナー                                                                                                    |
| 🗌 リフォーム工事 (…                                                                                                    | □ 市民講座                                                                                                    |
| □ ∠∩∰                                                                                                    | □ 市足講座 (オンラ                                                                                                    |
|                                                                                                    |                                                                                                    |
| 営業担当 全選択 自分が担当                                                                                                    | 現場職長 全選択自分が担当                                                                                                    |
| <ul><li>営業担当</li><li>全選択 自分が担当</li><li>Q、メンバー名を検索</li></ul>                                                                                           | 現場職長 全選択 自分が担当<br>Q メンバー名を検索                                                                                           |
| 営業担当<br>全選択 自分が担当<br>Q、メンバー名を検索<br>未設定                                                                                                    | 現場職長 全選択 自分が担当<br>Q、メンバー名を検索<br>未設定                                                                                    |
| 営業担当<br>全選択 自分が担当<br>Q、メンバー名を検索<br>未設定<br>春風 一郎                                                                                                    | 現場職長 全選択 自分が担当<br>Q メンバー名を検索<br>ホ設定<br>春風 一郎                                                                           |
| 営業担当<br>全選択 自分が担当<br>Q、メンバー名を検索<br>ホ設定<br>春風 一郎<br>ティア                                                                                                | 現場職長 全選択 自分が担当<br>Q メンバー名を検索<br>ホ設定<br>春風 一郎<br>テロ 株式                                                                  |
| 営業担当<br>全選択 自分が担当<br>Q、メンバー名を検索<br>ホ設定<br>春風 一郎<br>テロ<br>東岡 ホマ<br>顧客名                                                                                 | 現場職長 全選択 自分が担当<br>Q メンバー名を検索<br>ホ設定<br>春風 一郎<br>テェー<br>建物名                                                             |
| <ul> <li>営業担当 全選択 自分が担当</li> <li>Q、メンバー名を検索</li> <li>未設定</li> <li>春風 一郎</li> <li>寿風 ホマ</li> <li>顧客名</li> <li>Q、顧客名を検索</li> </ul>                      | 現場職長 全選択 自分が担当<br>Q、メンバー名を検索<br>ホ設定<br>春風 一郎<br>素風 ボマ<br>建物名 を検索                                                       |
| <ul> <li>営業担当 全選択 自分が担当</li> <li>Q、メンバー名を検索</li> <li>未設定</li> <li>春風 一郎</li> <li>寿風 近マ</li> <li>顧客名</li> <li>Q、願客名を検索</li> <li>キーワードを入力してく</li> </ul> | 現場職長 全選択 自分が担当<br>Q、メンバー名を検索<br>ホ設定<br>市 未設定<br>春風 一郎<br>テ展の ポマ<br>建物名<br>キーワードを入力してく                                  |
| <ul> <li>営業担当 全選択 自分が担当</li> <li>Q、メンバー名を検索</li> <li>未設定</li> <li>春風 一郎</li> <li>東風 株マ</li> </ul> 顧客名 Q、顧客名を検索 キーワードを入力してください。                        | 現場職長 全選択 自分が担当 <ul> <li>Q、メンバー名を検索</li> <li>未設定</li> <li>春風 一郎</li> <li>素風 ★エフ</li> </ul> 建物名 Q、建物名を検索 キーワードを入力してください。 |

| ŧ                            | <b>検索</b>     |
|------------------------------|---------------|
| 条件クリア                        | ✔検索条件を保存      |
| 設定した条件をクリアする<br>「条件クリア」をクリック | には<br>してください  |
|                              |               |
|                              |               |
| ※検索条件を保存す<br>案件登録日も固定さ       | っると<br>れます。   |
| 翌日以降に登録され<br>表示させるためには       | <i>.</i> た案件を |
| 案件登録日を設定し                    | なおしてください。     |

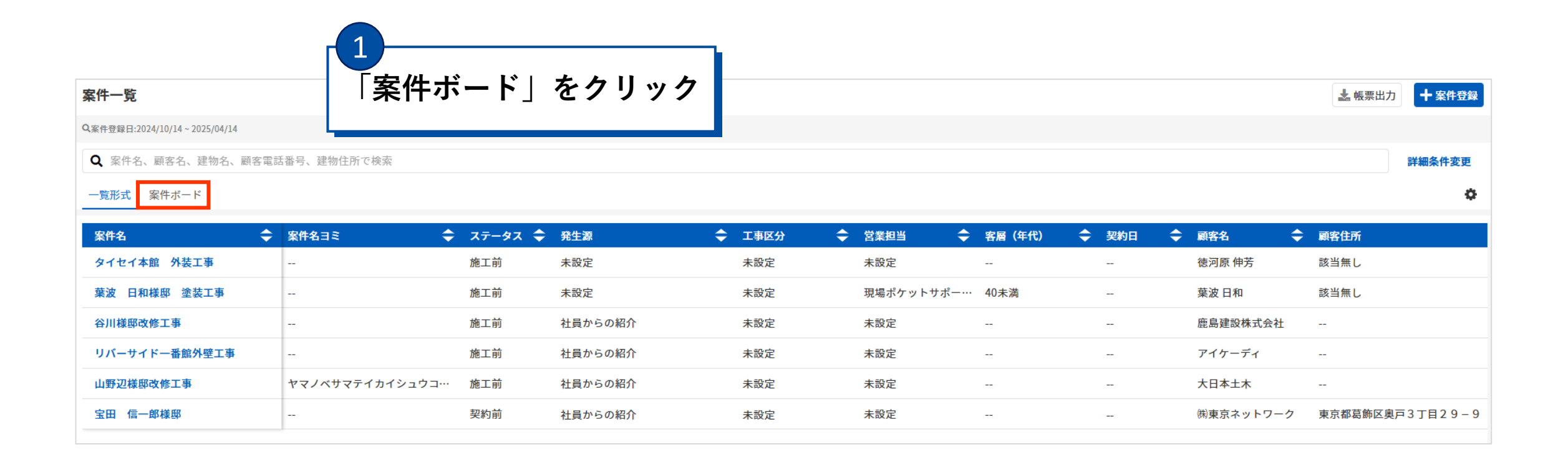

5. 案件ボードの操作

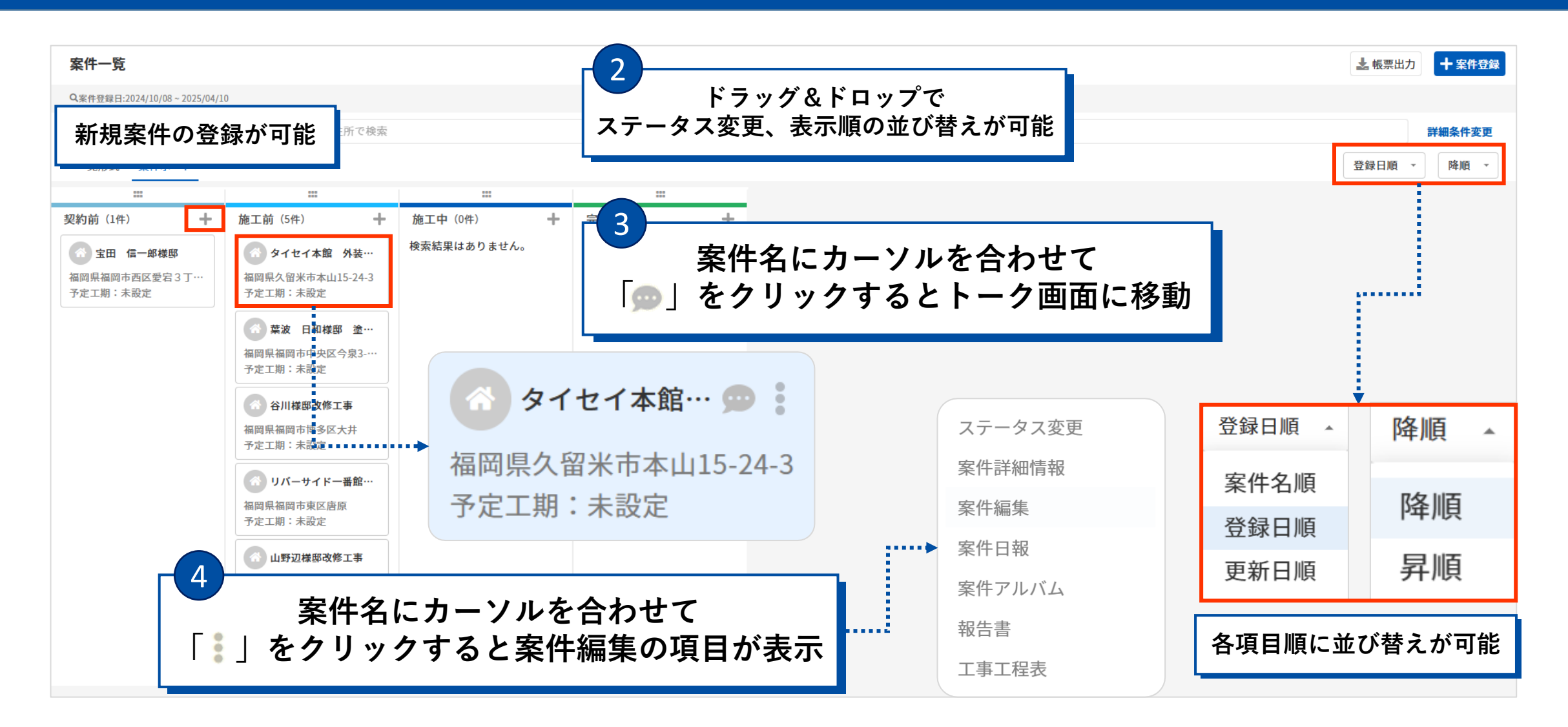

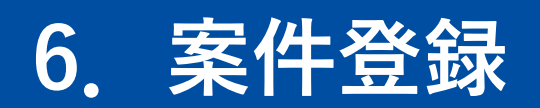

| Q案件登録日:2024/10/14~2025/04/14         「案件登録」をクリック           Q、案件名、顧客名、建物名、顧客電話番号、建物住所で検索         詳細条件変活           一覧形式 案件ボード         第件ボード | 案件一覧                         |                 |         |         |   |      |           |             | )      |        |     |   |                      | ٦  | よ 帳票出力   | ╋ 案件登録   |
|----------------------------------------------------------------------------------------------------|------------------------------|-----------------|---------|---------|---|------|-----------|-------------|--------|--------|-----|---|----------------------|----|----------|----------|
| Q         案件名、顧客名、建物名、顧客電話番号、建物住所で検索           一覧形式         案件ボード                                                                         | Q案件登録日:2024/10/14~2025/04/14 |                 |         |         |   |      |           |             | 案作     | +登録_   | 」を  | ク | リック                  |    |          |          |
| 一覧形式 案件ボード                                                                                                    | Q 案件名、顧客名、建物名、顧客電訊           | 舌番号、建物住所で検索     |         |         |   |      |           |             |        |        |     |   |                      |    |          | 詳細条件変更   |
|                                                                                                    | 一覧形式 案件ボード                   |                 |         |         |   |      |           |             |        |        |     |   |                      |    |          | ٥        |
| 案件名 🔷 案件名ヨミ 🔷 ステータス 🗢 発生源 🔷 工事区分 🗢 営業担当 🗢 客層(年代) 🗢 契約日 🗢 顧客名 🔷 顧客住所                                                                       | 案件名 🔷                        | 案件名ヨミ 🔷         | ステータス 🗢 | 発生源     | ¢ | 工事区分 | <b>\$</b> | 営業担当 🔷      | 客層     | (年代) 🔷 | 契約日 | ¢ | 顧客名                  | \$ | 顧客住所     |          |
| タイセイ本館 外装工事          施工前         未設定         未設定         未設定           徳河原伸芳         該当無し                                                 | タイセイ本館 外装工事                  |                 | 施工前     | 未設定     |   | 未設定  | ÷         | 未設定         |        |        |     |   | 徳河原 <mark>伸</mark> 芳 |    | 該当無し     |          |
| 葉波         日和様邸 塗装工事          施工前         未設定         現場ポケットサポー…         40未満          葉波 日和         該当無し                                 | 葉波 日和様邸 塗装工事                 |                 | 施工前     | 未設定     |   | 未設定  | 3         | 現場ポケットサポー・・ | … 40未満 | 苘      |     |   | 葉波 日和                |    | 該当無し     |          |
| 谷川様邸改修工事      施工前     社員からの紹介     未設定     未設定       鹿島建設株式会社                                                                              | 谷川様邸改修工事                     |                 | 施工前     | 社員からの紹介 |   | 未設定  | 5         | 未設定         |        |        |     |   | 鹿島建設株式会社             | t  |          |          |
| リバーサイドー番館外壁工事 施工前 社員からの紹介 未設定 未設定 アイケーディ                                                                                                  | リバーサイドー番館外壁工事                |                 | 施工前     | 社員からの紹介 |   | 未設定  | ÷         | 未設定         |        |        |     |   | アイケーディ               |    |          |          |
| 山野辺様邸改修工事 ヤマノベサマテイカイシュウコ… 施工前 社員からの紹介 未設定 未設定 大日本土木                                                                                       | 山野辺様邸改修工事                    | ヤマノベサマテイカイシュウコ… | 施工前     | 社員からの紹介 |   | 未設定  | ÷         | 未設定         |        |        |     |   | 大日本土木                |    |          |          |
| <b>宝田 信一郎様邸</b> 契約前 社員からの紹介 未設定 未設定 (樹東京ネットワーク 東京都葛飾区奥戸3丁目29-                                                                             | 宝田 信一郎様邸                     |                 | 契約前     | 社員からの紹介 |   | 未設定  | ÷         | 未設定         |        |        |     |   | ㈱東京ネットワー             | ・ク | 東京都葛飾区奥河 | □3丁目29-9 |

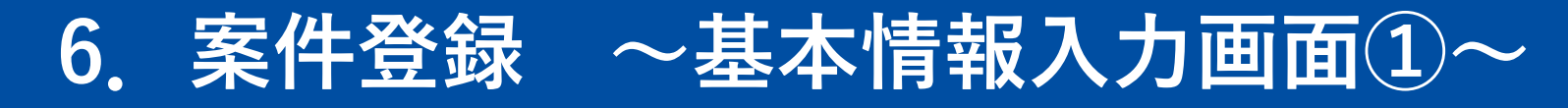

| 案件─覧 案件登録<br><b>案件登録</b>                                             |                    |                                              | 赤枠は必須 | 項日                                                                                                    |
|----------------------------------------------------------------------|--------------------|----------------------------------------------|-------|----------------------------------------------------------------------------------------------------|
| <b>基本情報</b><br>案件名 <mark>必須</mark><br>案件名ヨミ<br>案件発生日<br>yyyy/mm/dd   |                    | 現調日<br>yyyyy/mm/dd                           | 小什体必须 | ○ 展客情報 入力推奨 未設定 ▲ 既存顧客 + 新規登録 建物情報 入力推奨 未設定 未設定                                                                                                    |
| 商談日<br>yyyy/mm/dd<br>発生源<br><b>未設定</b><br>営業担当                       | <b>2</b><br>案件基本情報 | <sup>ステータス</sup><br><sup>施工前</sup><br>最を入力する | •     | <ul> <li>              ◆ 既存建物             ◆ 新規登録      </li> <li>             案件区分         </li> <li>             へ 示請け工事         </li> <li>             へ 下請け工事         </li> </ul> |
| 未設定<br>契約日<br>yyyyy/mm/dd<br>案件アイコン<br>○テキスト ○写真 ●な<br>システムデフォルトアイコン | -<br>              | 未設定                                          | •     |                                                                                                    |
|                                                                      |                    |                                              | キャンセル | 登録                                                                                                    |

#### 6. 案件登録 ~ 顧客新規登録~

| 與客情報 入力推奨                                                                           | 顧客新規登録                                                                                           | ×                 |                                                                                            |
|-------------------------------------------------------------------------------------|--------------------------------------------------------------------------------------------------|-------------------|--------------------------------------------------------------------------------------------|
| 未設定<br>♣ 既存顧客<br>➡ 新規登録                                                             | <ul> <li>※顧客の詳細情報は登録後に、顧客編集画面の</li> <li>顧客情報</li> <li>顧客信報</li> <li>顧客区分</li> <li>顧客ラ</li> </ul> | より追加登録できます。<br>ンク |                                                                                            |
| 建物情報 入力推奨                                                                           | <ul> <li>● 個人 ○ 法人 OB雇</li> </ul>                                                                | 客 •               |                                                                                            |
| <ul> <li>未設定</li> <li>◆ 既存建物 + 新規登録</li> <li>条件区分</li> <li>○ 元請け工事 ○ その他</li> </ul> | お名前(姓) <mark> 2011 お名前 1011 1011 1011 1011 1011 1011 1011 101</mark>                             | (名)<br>ナ(名)       | <b>顧客住所</b><br>郵便番号<br>例) 8100001<br>都道府県                                                  |
|                                                                                     | 上和元 Han 田 5<br>自宅 ▼<br><b>+</b> 追加<br>連絡先メールアドレス                                                 | ×                 | ・         ・           市区町村・丁目         例) 糖屋郡志免町別府北4丁目           番地・号         ●             |
| 「保存して案件:<br>ここで入力した」<br>顧客一覧画面か                                                     | 登録」をクリックすると<br>顧客情報は登録され<br>ら確認、編集することが <sup>-</sup>                                             | できます。             | <ul> <li>例) 2-28 or 2番地28号</li> <li>マンション・建物名・部屋番号</li> <li>例) アステックペイントビル101号室</li> </ul> |
|                                                                                     |                                                                                                  |                   | 保存して案件登録                                                                                   |

入力を終えたら

「保存して案件登録」

をクリック

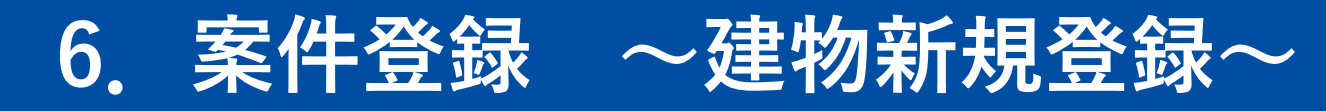

| 顧客情報入力推奨                   |
|----------------------------|
| 未設定<br>▲ 既存顧客 → 新規登録       |
| 建物情報入力推奨                   |
| 未設定                        |
| ▲ 既存建物 十新規登録               |
| 案件区分<br>○元請け工事 ○下請け工事 ○その他 |
|                            |
|                            |

| 建物新規登録                                                 |                                                                                                    |
|--------------------------------------------------------|----------------------------------------------------------------------------------------------------|
| ※建物の所有者/詳細情報/積算情報は登録後に、建物編集画面より追<br>加登録できます。           |                                                                                                    |
| 建物名 <mark>必須</mark>                                    | 4                                                                                                    |
| 建物名ヨミ                                                  | 「保                                                                                                    |
| 建物ランク<br>A ・                                           |                                                                                                    |
| <b>建物住所</b> 郵便番号                                       |                                                                                                    |
| (上)<br>(住所検索)<br>例) 8100001                            |                                                                                                    |
| 都道府県 <mark>必須</mark><br>▼                              |                                                                                                    |
| 市区町村・丁目 必須                                             |                                                                                                    |
| 例) 糟屋郡志免町別府北4丁目                                        |                                                                                                    |
| 存して案件登録」をクリックするる<br>で入力した顧客情報は登録され<br>一覧画面から確認、編集することが | と<br>ができます。                                                                                                    |
| 例) アステックペイントビル101号室                                    |                                                                                                    |
|                                                        |                                                                                                    |
| 例) アステックペイントビル101号室                                    |                                                                                                    |
|                                                        | 建物新規登録 × *注物の所有者/詳細情報/環算情報は登録後に、建物編集画面より違加登録できます。 建物名 ●20 建物名 ■2 建物名 ■2 建物方ンク ▲ ~ 建物日所 使 地図から取得 郵便番号 ④ 地図から取得 郵便番号 ④ 地図から取得 ● 地図から取得 ● 地図から ● 地図から ● 地図から ● 地図から ● 地図から ● 地図から ● 地図から ● 地図のの ● 地図のの ● 地図のの ● 地図のの ● 地図のの ● 地図のの ● 地図ののの ● 地図のの ● 地図のの ● 地図のの ● 地図のの ● 地図のの ● 地図ののの ● 地図ののの ● 地図ののの ● 地図ののの ● 地図のののののののののののののののののののののののののののののののののののの |

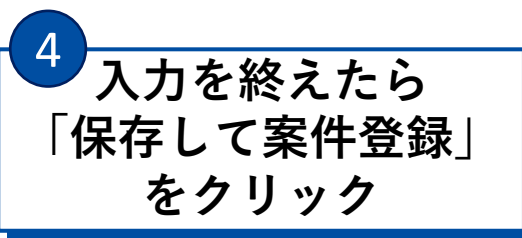

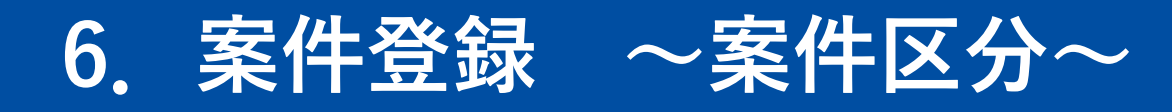

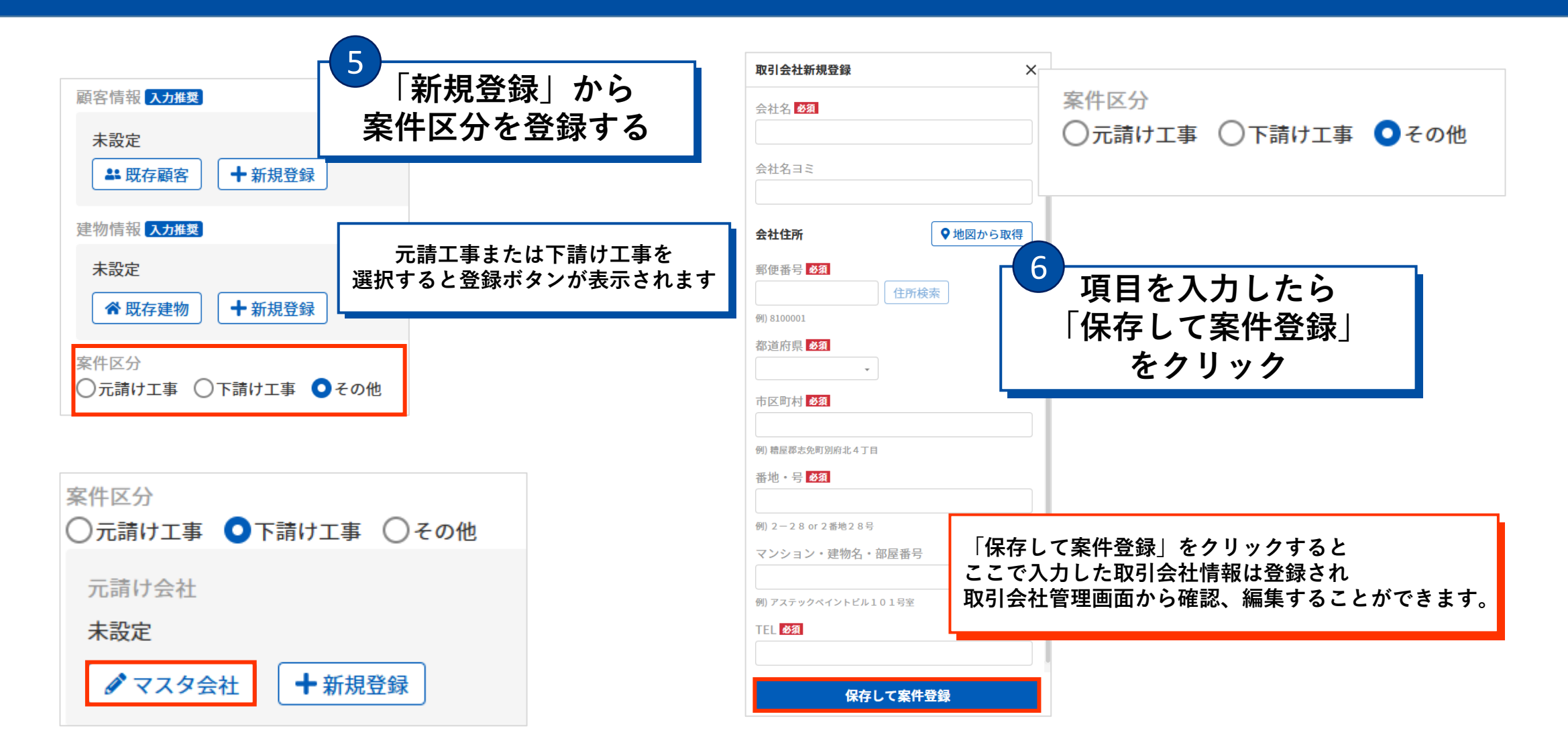

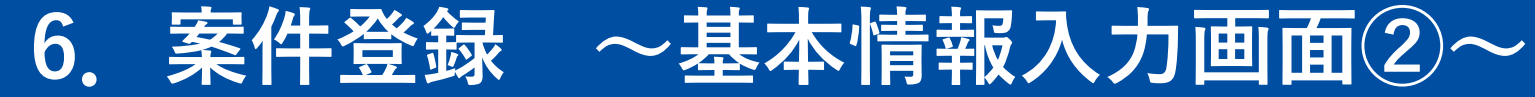

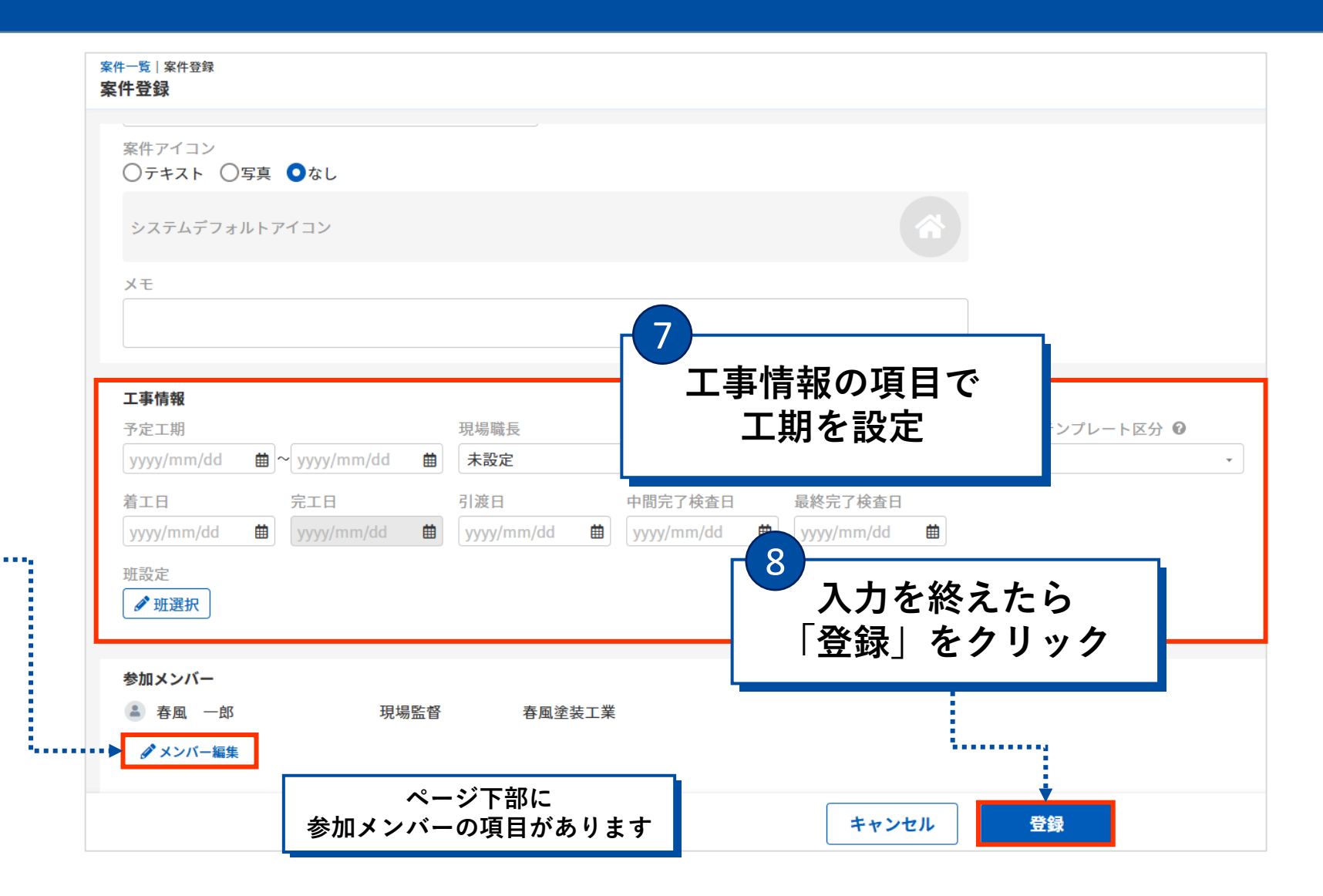

#### 「メンバー編集」をクリック すると下記項目が表示されます

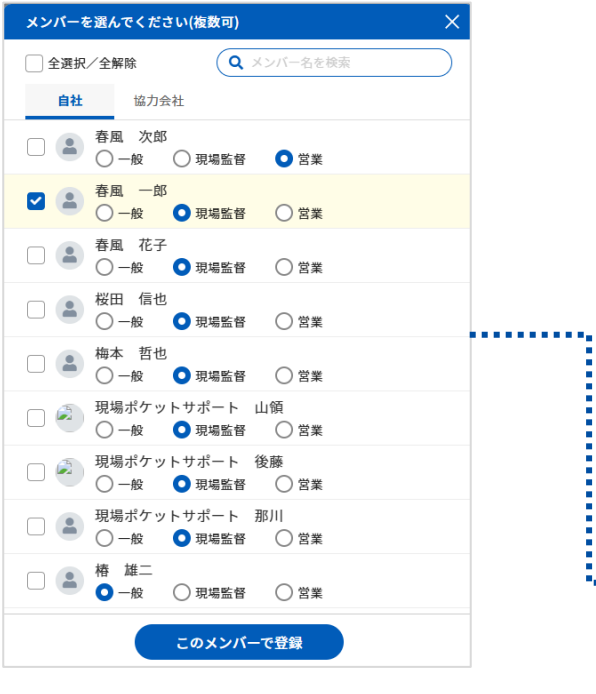

## 7. 案件情報編集

| 案件一覧                                     |               |            |       |         |                       |                            |          |      |                  | 🛓 帳票出力 🧧                 | - 案件登録        |
|------------------------------------------|---------------|------------|-------|---------|-----------------------|----------------------------|----------|------|------------------|--------------------------|---------------|
| <b>、</b> 案件登録日:2024/10/14~202            | 25/04/14      |            |       |         |                       |                            |          |      |                  |                          |               |
| <b>Q、</b> 案件名、顧客名、發                      | 書物名、顧客電話番号、建物 | 住所で検索      |       | г 1     |                       |                            |          |      |                  | 詳細                       | 条件変更          |
| 一覧形式 案件ボード                               |               |            |       |         | 安仲々たら                 |                            |          |      |                  |                          | ٥             |
| 案件名                                      | ◆ 案件名ヨミ       | ¢          | ステータス | ◆ 発生源   | 条件名をク                 | リック                        | ∓代) 🗘    | 契約日  |                  | 顧客住所                     |               |
| タイセイ本館 外装工                               | 事             |            | 施工前   | 未設定     |                       |                            |          |      | 徳河原 伸芳           | 該当無し                     |               |
| 葉波 日和様邸 塗装                               | 工事 👳 :        |            | 施工前   | ▼ 未設定   | ▼ 未設定 、               | 7 現場ポケットサポー                | … 40未満   | -    | 繭 葉波日和           | 該当無し                     |               |
| 谷川様邸改修工事                                 |               |            | 施工前   | 社員からの紹介 | 未設定                   | 未設定                        |          |      | 鹿島建設株式会社         |                          |               |
| リバーサイドー番館外                               | 壁工事           |            | 施工前   | 社員からの紹介 | 未設定                   | 未設定                        |          |      | アイケーディ           |                          |               |
| 山野辺様邸改修工事                                | ヤマノベサ         | マテイカイシュウコ… | 施工前   | 社員からの紹介 | 未設定                   | 未設定                        |          |      | 大日本土木            |                          |               |
| 宝田 信一郎様邸                                 |               |            | 契約前   | 社員からの紹介 | 未設定                   | 未設定                        |          |      | ㈱東京ネットワーク        | 東京都葛飾区奥戸3丁               | 目29-9         |
| <ul> <li>タイセイ本館</li> <li>基本情報</li> </ul> | 外装工事          | 基          | 本情    | 報が表示さ   | される                   |                            | 基本情報 トーク | 日報報告 | 著 アルバム 営業<br>Coo | 履歴 工程表 🔅<br>ogleMap 📝 編集 |               |
| 案件名                                      | タイセイ本館の数工事    | <u>ā</u>   |       |         |                       | 德河原 伸芳樹                    |          |      |                  |                          |               |
| 案件名ヨミ                                    |               |            |       |         |                       |                            |          |      |                  |                          |               |
| 発生日                                      |               |            |       |         | 建物情報                  | タイセイビル<br>福岡県久留米市本山15-24-3 |          |      |                  | <b>= /=  </b> /          | <b>6</b> 11.6 |
| 現調日                                      | -             |            |       | 案件区分    | 下請け工事                 |                            |          | 利    | 扁集」 を            | クリック                     |               |
| 商談日                                      | -             |            |       | 下請会社    | 株式会社さくらペイント、株式会社KARIN |                            |          |      |                  |                          |               |
| ステータス                                    | ● 施工前         |            |       |         | ХŦ                    |                            |          |      |                  |                          |               |
| 発生源                                      | 未設定           |            |       |         |                       |                            |          |      |                  |                          |               |
| 工事区分                                     | 未設定           |            |       |         |                       |                            |          |      |                  |                          |               |
| 営業担当                                     | 未設定           |            |       |         |                       |                            |          |      |                  |                          |               |
| 客層 (年代)                                  | 未設定           |            |       |         |                       |                            |          |      |                  |                          |               |

#### 7. 案件情報編集

| 案件一覧 案件詳細情報画面 案件編集<br><b>案件編集</b> |              |          |                                       |     |       |   |
|-----------------------------------|--------------|----------|---------------------------------------|-----|-------|---|
| 基本情報                              |              |          |                                       |     |       |   |
| 案件名 必須                            |              |          | 顧客情報                                  |     |       |   |
| タイセイ本館 外装工事                       |              |          | 個人 徳河原 伸芳様                            |     |       |   |
| 案件名ヨミ                             |              |          | 住所:未設定                                |     |       |   |
|                                   |              |          | ➡ 既存顧客 + 新規登録                         |     |       |   |
| 案件発生日                             | 現調日          |          | 建物情報                                  |     |       |   |
| yyyy/mm/dd                        | ₩ yyyy/mm/dd | <b>#</b> |                                       |     |       |   |
| 商談日                               | ステーダ 4       |          | ダイセイビル                                |     |       |   |
| yyyy/mm/dd                        | 曲施工前         |          |                                       |     |       |   |
| 発生源                               |              | 「報を編集する  | ■ ■ ■ ■ ■ ■ ■ ■ ■ ■ ■ ■ ■ ■ ■ ■ ■ ■ ■ |     |       |   |
| 未設定                               | → 未設定        |          |                                       |     |       |   |
| 受業相当<br>一                         | 客屬 ( 年代 )    |          | ●元雨け工事 ○下請け工事 ○その他                    |     |       | _ |
| 未設定                               | → 未設定        | •        | 下請け会社                                 |     |       |   |
| 却幼日                               |              |          | 株式会社KARIN                             |     |       |   |
|                                   | Ħ            |          | 福岡県福岡市東区二又瀨11-4-56                    |     |       |   |
| 安生アイコン                            |              |          | 🚳 株式会社さくらペイント                         |     |       |   |
| ◇テキスト ◇写真 ◇なし                     |              |          | 福岡県福岡市博多区奈良屋町17-8-5                   |     |       |   |
|                                   |              |          | ● マスタ会社 ● 新規登録                        | _   |       |   |
| システムデフォルトアイコン                     |              | <b>A</b> |                                       |     |       |   |
|                                   |              |          |                                       |     |       |   |
|                                   |              | キャンセル    | 保存                                    | 「保存 | をクリック |   |
|                                   |              |          |                                       |     |       |   |

#### 8. 案件一覧その他操作

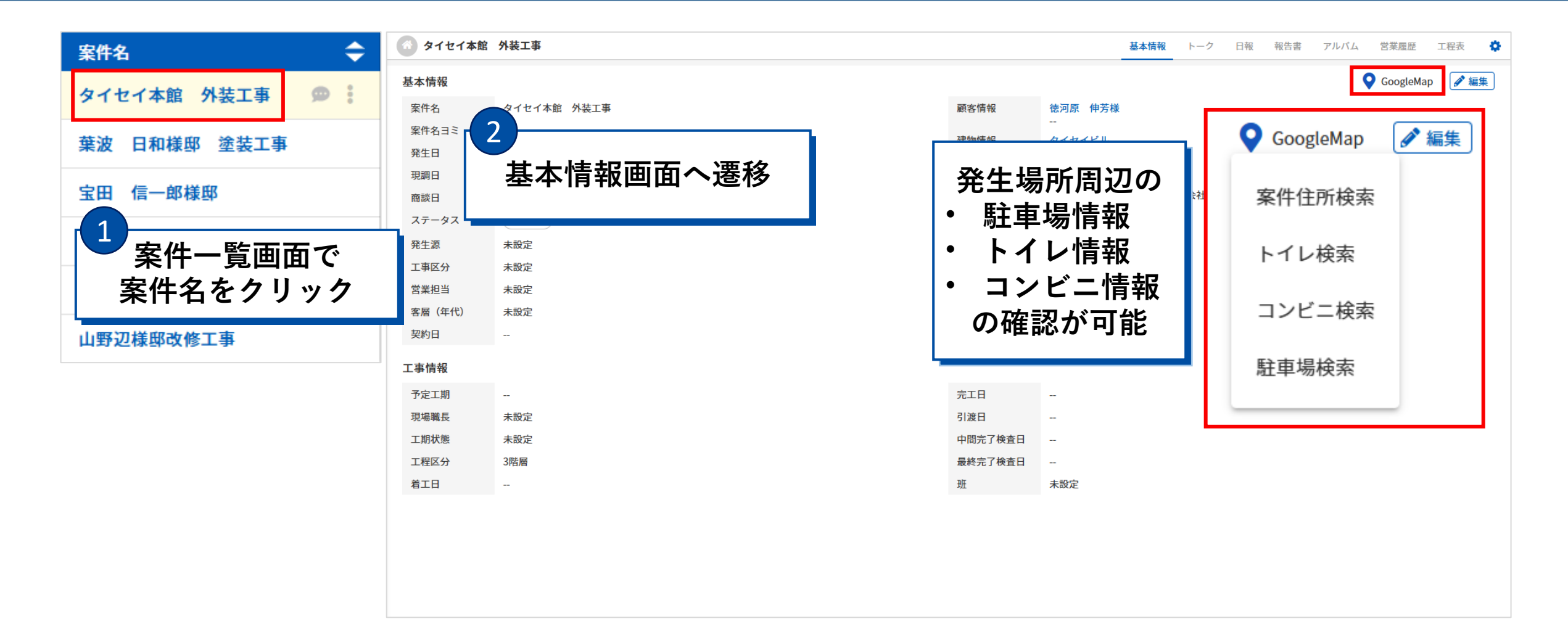

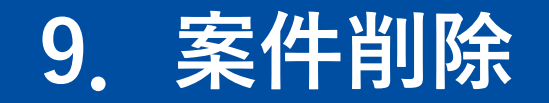

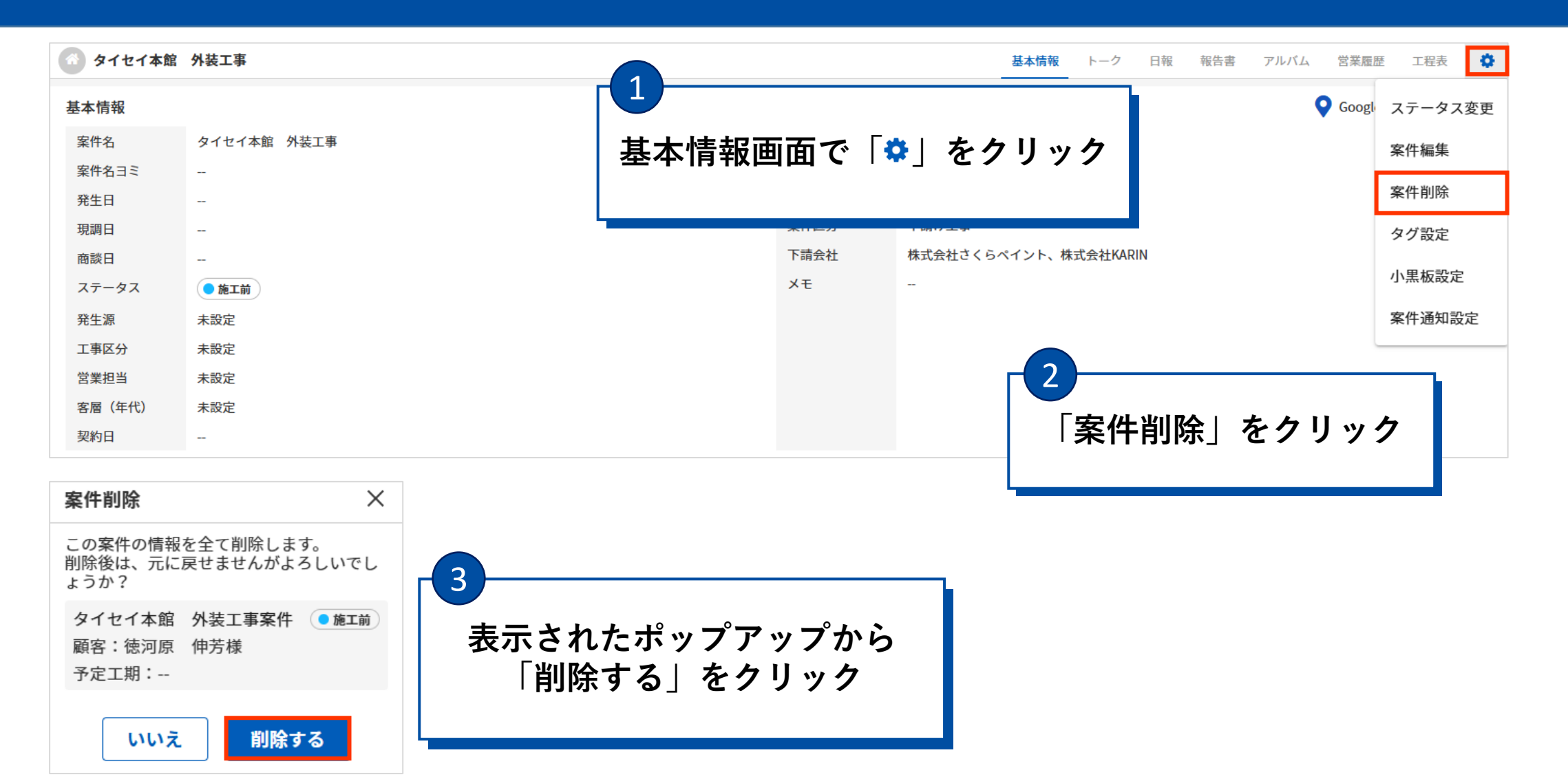